# SUBMITTING A VIDEO/AUDIO ASSIGNMENT

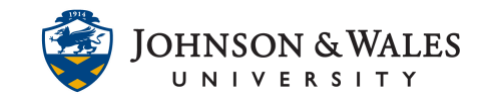

Your instructor may ask you to submit a video or audio file for an assignment. Instructors receive submitted assignments through ulearn.

### Instructions

1. From the left-hand menu, click on the week or content area where the assignment is located.

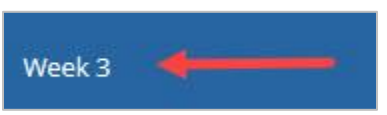

2. Click on the name of the assignment.

| Syllabus         |                                        |
|------------------|----------------------------------------|
| My Grades        | Video Project                          |
| Flipped Workshop | Please submit your vide, project here  |
| Week 1           | ricise submit your violent offer rice. |
| Week 2           | 21-740                                 |
| manatan          | Fscav Test                             |

3. Click on Write Submission.

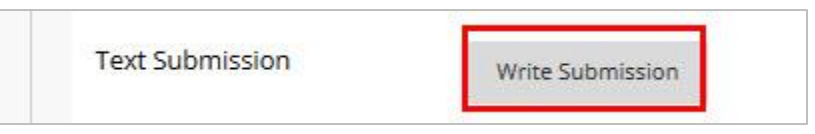

**Note:** Since video and audio files are often large files, never submit them through the **Browse My Computer** option.

4. From the tool bar in the text box, click on the three small dots to expand the menu.

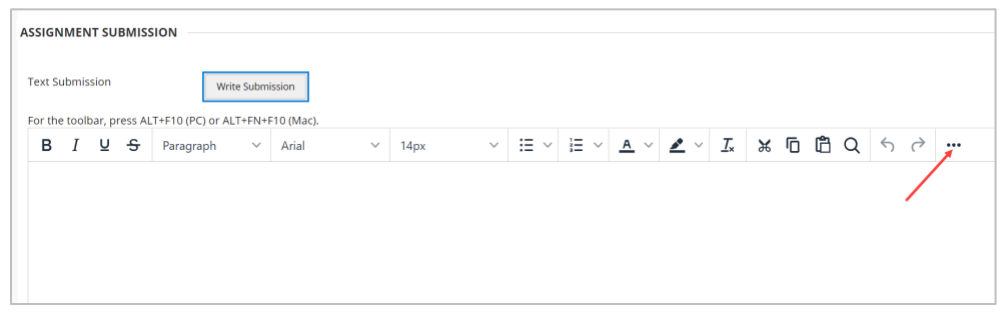

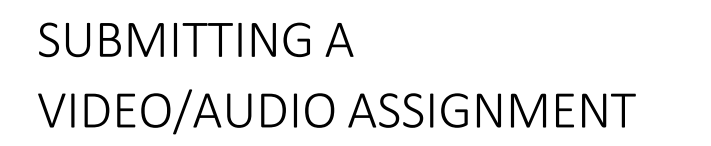

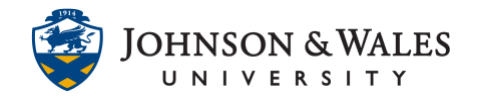

### 5. Click on the **Add Content** icon.

| AS | SIGN              | MEN   | IT SU   | BMISS  | SION  |            |            |                |        |     |        |    |    |   |            |   |        |      |    |          |   |   |            |     |   |     |   |   |        |    |     |    |   |   |
|----|-------------------|-------|---------|--------|-------|------------|------------|----------------|--------|-----|--------|----|----|---|------------|---|--------|------|----|----------|---|---|------------|-----|---|-----|---|---|--------|----|-----|----|---|---|
| т  | ext Si            | ıbmis | sion    |        |       |            | Write S    | ubmis          | sion   |     |        |    |    |   |            |   |        |      |    |          |   |   |            |     |   |     |   |   |        |    |     |    |   |   |
| F  | or the            | toolt | oar, pr | ess AL | T+F10 | (PC) or    | r ALT+I    | FN+F1          | IO (Ma | c). |        |    |    |   |            |   |        |      |    |          |   |   |            |     |   |     |   |   |        |    |     |    |   |   |
|    | В                 | I     | U       | ÷      | Para  | ngraph     |            | ~              | Arial  |     | $\sim$ | 14 | рх |   | $\sim$     | ≣ | $\sim$ | i≡ ~ | 4  | <u> </u> | ♪ | ~ | <u>I</u> × | ж   | D | Ê ( | Q | 6 | $\sim$ |    | •   |    |   |   |
|    | ₽                 | ≡     | 4       | ≣      | ≣     | ₫          | $\times^2$ | X <sub>2</sub> | 8      | Ŀ.  | ۶T     | ¶۰ | -  | ÷ | т <u>с</u> | ~ | ۲      | ۹    | ,, | Ω        | ٢ |   | ⊞          | v x | E | 8 8 |   |   | #      | T, | :X: | ŦÐ | Æ | 8 |
|    | $\langle \rangle$ | Ť     | {;}     | ۲      | 0     | к 7<br>К 3 | Ŧ          |                |        |     |        |    |    |   |            |   |        |      |    |          |   |   |            |     |   |     |   |   |        |    |     |    |   |   |
|    |                   |       |         |        |       |            | 1          |                |        |     |        |    |    |   |            |   |        |      |    |          |   |   |            |     |   |     |   |   |        |    |     |    |   |   |
|    |                   |       |         |        |       |            | /          |                |        |     |        |    |    |   |            |   |        |      |    |          |   |   |            |     |   |     |   |   |        |    |     |    |   |   |
|    |                   |       |         |        |       |            |            |                |        |     |        |    |    |   |            |   |        |      |    |          |   |   |            |     |   |     |   |   |        |    |     |    |   |   |
|    |                   |       |         |        |       |            |            |                |        |     |        |    |    |   |            |   |        |      |    |          |   |   |            |     |   |     |   |   |        |    |     |    |   |   |
|    |                   |       |         |        |       |            |            |                |        |     |        |    |    |   |            |   |        |      |    |          |   |   |            |     |   |     |   |   |        |    |     |    |   |   |
|    |                   |       |         |        |       |            |            |                |        |     |        |    |    |   |            |   |        |      |    |          |   |   |            |     |   |     |   |   |        |    |     |    |   |   |

#### 6. Click on Kaltura Media.

| Add content | Insert Local Files             |
|-------------|--------------------------------|
| C           | Insert from Content Collection |
| Additio     | onal Tools                     |
|             | Basic LTI tools                |
|             | Flickr Photo                   |
|             | Kaltura Media                  |
|             | SlideShare Presentation        |
|             | YouTube Video                  |
|             |                                |

7. To upload a video from your computer, click on **Add New** in the upper right hand corner, then select **Media Upload**. To record a video directly to Kaltura, click on **Express Capture**.

| Kaltura Media                                                                           |   | ×                                                         |
|-----------------------------------------------------------------------------------------|---|-----------------------------------------------------------|
| My Media Gallery                                                                        |   | 2                                                         |
| Q Search My Media                                                                       | ٥ | + Add New                                                 |
| Filters >         Search In: All Fields >         Sort By: Creation Date - Descending > |   | <ul><li>Express Capture</li><li>Kaltura Capture</li></ul> |
| No Entries Found                                                                        |   |                                                           |

### **IT Service Desk**

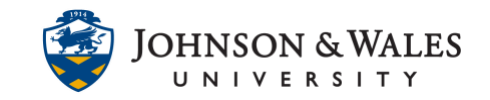

## SUBMITTING A VIDEO/AUDIO ASSIGNMENT

8. Click on Choose a file to Upload.

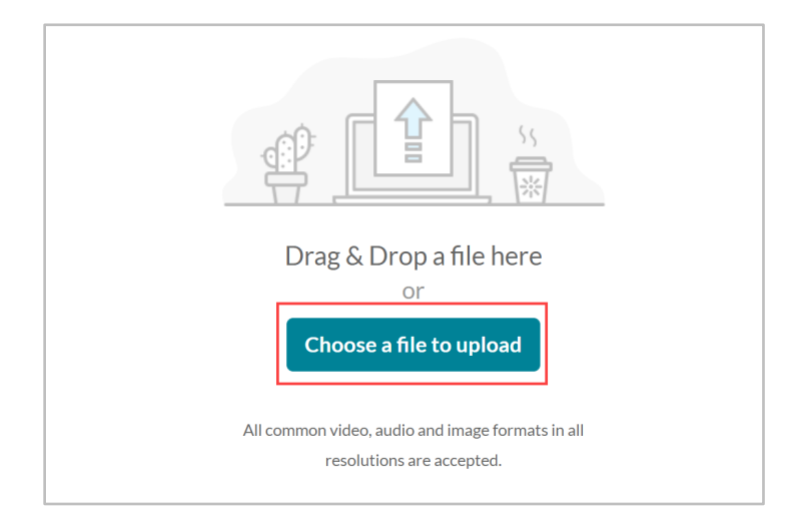

9. Locate the file on your computer and click **Open**.

| File Upload                                    | ×                        |  |  |  |  |  |  |
|------------------------------------------------|--------------------------|--|--|--|--|--|--|
| 🚱 🔵 🗢 🔟 🔸 Libraries 🔸 Videos 🔸 Sample Videos   | - 4 Search Sample Videos |  |  |  |  |  |  |
| Organize 👻 New folder                          | E • 🔟 🔞                  |  |  |  |  |  |  |
| Downloads     Videos library     Sample Videos | Arrange by: Folder ▼     |  |  |  |  |  |  |
| Instructional De Libraries                     |                          |  |  |  |  |  |  |
| Documents  Wildlife  Music  Pictures           |                          |  |  |  |  |  |  |
| Videos                                         |                          |  |  |  |  |  |  |
| New Computer                                   |                          |  |  |  |  |  |  |
| 📾 Local Disk (C:)                              |                          |  |  |  |  |  |  |
| Casey Quinn (D:                                |                          |  |  |  |  |  |  |
| File name: Wildlife                            | All Supported Types 🔹    |  |  |  |  |  |  |
|                                                | Open 🔽 Cancel            |  |  |  |  |  |  |

10. Once the video file has finished uploading, click **Save and Embed.** 

## SUBMITTING A VIDEO/AUDIO ASSIGNMENT

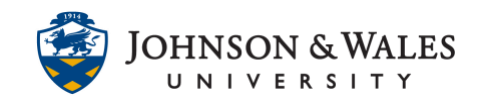

| ck                        |              |               |           |               |          | Save and Em  |
|---------------------------|--------------|---------------|-----------|---------------|----------|--------------|
| Upload Complet            | ed! Complet  | te the requir | ed inform | ation for the | uploaded | media below. |
| Please fill out these det | ails:        |               |           |               |          |              |
| Name:<br>(Required)       | Managing Cl  | nange in RH   |           |               |          |              |
| Description:              | Black 💙      | Bold          | Italic    | Underline     |          |              |
|                           |              |               | Ē         | 00            |          |              |
|                           | Enter Descri | ption         |           |               |          |              |

#### 11. Click **Submit** to submit your assignment.

| or the toolbar, press ALT+F10                         | (PC) or ALT+FN+F10 (Mac).                                                                                                    |          |  |
|-------------------------------------------------------|----------------------------------------------------------------------------------------------------|----------|--|
| TTTT Format                                           | - Arial - 3 (12pt) - Ξ - ΙΞ - Τ - Ø - @                                                                                             | Q i X ×  |  |
| * D D Q # # # #                                       | = = = = T T, 0 0 + + +                                                                                                    |          |  |
| f <sub>x</sub>                                        |                                                                                                    |          |  |
| Name:<br>Duration<br>Added:<br>Added E<br>Watch Media | Wildlife (00:30)           00:30         23 jan 2018 10:12 AM           yr         Casey Quinn_PreviewUser           lon         20 | Î        |  |
| Path: div                                             |                                                                                                    | Words:19 |  |
| Attach Files                                          | Browse My Computer                                                                                                    |          |  |
| DD COMMENTS                                           |                                                                                                    |          |  |
| omments                                               | IDD as ALTICALISIO (1544)                                                                                                    |          |  |
| comments                                              |                                                                                                    |          |  |

12. A confirmation page will display when the assignment has been successfully submitted.

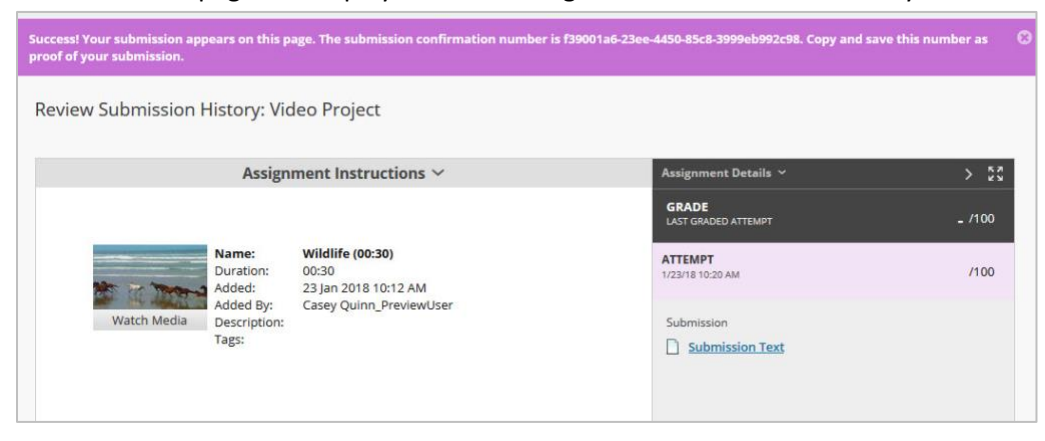

**IT Service Desk**